## UnitedHealthcare Mobile App The app that helps you use your benefits!

## **Getting started!**

Members can download the mobile app by going to the Apple app store or Google Play on their phone or tablet and searching "UnitedHealthcare" or by scanning the QR code below.

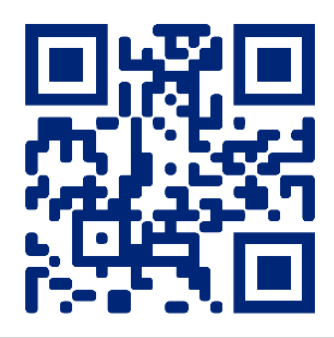

## How to register

New members who haven't created an online account should choose "Create Account"

- · Select the Medicare or Medicaid option.
- Members with a UnitedHealthcare UCard<sup>™</sup> should choose to register manually as the camera option will not read the Ucard.
- Enter first name, last name, date of birth, zip code and plan member ID.
- Follow the steps to verify identity.
- · Finalize username and password.

| 12:14                                           | at the D | 12:14                                                                                                    | al III 🗊                                                                                                    | 11:31                                                    |                                                                                                    | al tre 🖬 🔿                    | 1:00                | a   UE 💭                                   | 12:14                                              | at lo                                                          |
|-------------------------------------------------|----------|----------------------------------------------------------------------------------------------------|----------------------------------------------------------------------------------------------------|----------------------------------------------------------|----------------------------------------------------------------------------------------------------|-------------------------------|---------------------|--------------------------------------------|----------------------------------------------------|----------------------------------------------------------------|
|                                                 |          | Cancel                                                                                                    | Create Account                                                                                                    | Cancel                                                   | Create Account                                                                                                    |                               | ×                   |                                            | Cancel                                             | Create Account                                                 |
| United<br>Healtho                               | are      | Choose y<br>To continue, j<br>most closely<br>health plan<br>Plans sponso<br>Medicare Plan<br>through Unite | ever medical plan<br>lease select an option below that<br>esembles your current medical<br>red by an employer<br>is and Group Retiree Plans<br>diteathcare* or AARP* | Use your of<br>your insura<br>will reduce<br>registering | ur camera to regis<br>device's camera to scan th<br>ance card on the next scree<br>the amount of time you s<br>g your account. | e back of<br>en. This<br>pend |                     |                                            | Medica<br>Personal<br>All fields are<br>First Name | re Plan<br>Information<br>required unless indicated as options |
| Enable Face II                                  | D        | Individuals &<br>(ACA)<br>Medicaid & D<br>through Unite                                                     | Family Plans - Marketplace                                                                                                    |                                                          | Use camera to register                                                                                                    |                               | Place the barcode f | rom your insurance card in<br>mera window. | Last Name Date of Bir mm/dd/yyy                    | th<br>Y                                                        |
| رخی<br>— ای — — — — — — — — — — — — — — — — — — |          | Already have<br>Sign in now ><br>Questions abo                                                              | a HealthSafe ID®?<br>ut this app?                                                                                                    |                                                          |                                                                                                    |                               |                     |                                            | Zip Code                                           | -I                                                             |
| Create Account<br>• App Support                 |          | Call Us>                                                                                                    |                                                                                                    |                                                          |                                                                                                    |                               | Regis               | ter Manually )                             | Plan Memb                                          | ber ID 0                                                       |
|                                                 |          |                                                                                                    |                                                                                                    | Don't want<br>Register Ma                                | to use the camera?<br>anually>                                                                                                 |                               |                     |                                            |                                                    | Continue                                                       |

Members logging in with an existing digital HSID

- Download App
- · Select sign-in

• Enter username and password (same as the MyUHC portal)

© 2023 United HealthCare Services, Inc. All Rights Reserved.

## UnitedHealthcare Mobile

The app that helps you use your benefits!

Three easy steps for members access their UnitedHealthcare UCard<sup>™</sup> barcode!

1. Members will click on "View UCard" on the mobile app home screen.

2. Click on "view barcode for in-store purchase."

3. The barcode will appear.

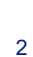

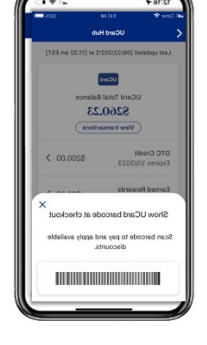

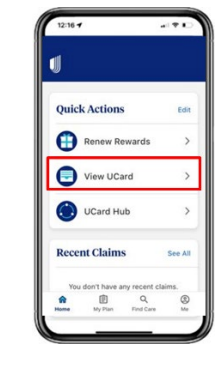

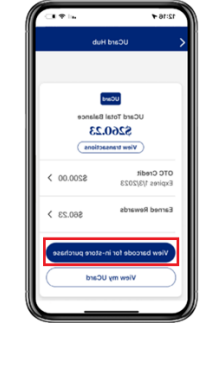

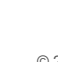